# LA:RISE YOUTH ACADEMY

### Economic and Workforce Development Department Presented by: MIS Unit

### **CalJOBS Home Page**

| Cov Call                                      | <b>DBS</b> <sup>®</sup>                                                                                          |                                                                                                    | En Español Sign In     |
|-----------------------------------------------|----------------------------------------------------------------------------------------------------|----------------------------------------------------------------------------------------------------|------------------------|
| <                                             | Our Respons<br>The sudden and immense imp<br>unprecedented. EDD program be<br>employers whose en<br>Access COVID | e to COVID-19<br>act of the COVID-19 pandemic is<br>mefits are available to workers and<br>amings are impacted.<br>*19 Resources |                        |
| <b>Q</b> Find a Job                           | <b>≜</b> Find a<br>Candidate                                                                                     | 🖶 Find an Office                                                                                                    | More Career Services   |
|                                               |                                                                                                    |                                                                                                    | More Employer Services |
| Search Jobs  Job Title, Company               | /, Occupation or Military Code                                                                                   | City, State, County, Region or Zip                                                                                               | Search                 |
| Enter a keyword and/or location to find jobs. |                                                                                                    |                                                                                                    |                        |

### www.caljobs.ca.gov

## **Portfolio Section**

To create a WIOA application, navigate towards Staff Profiles > Case management Profile > Programs.

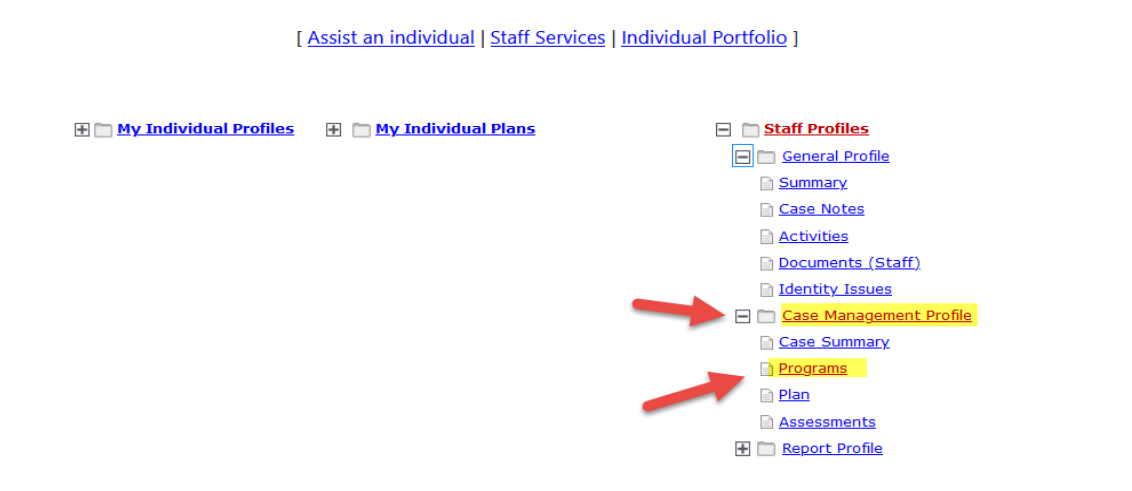

### **Program Page**

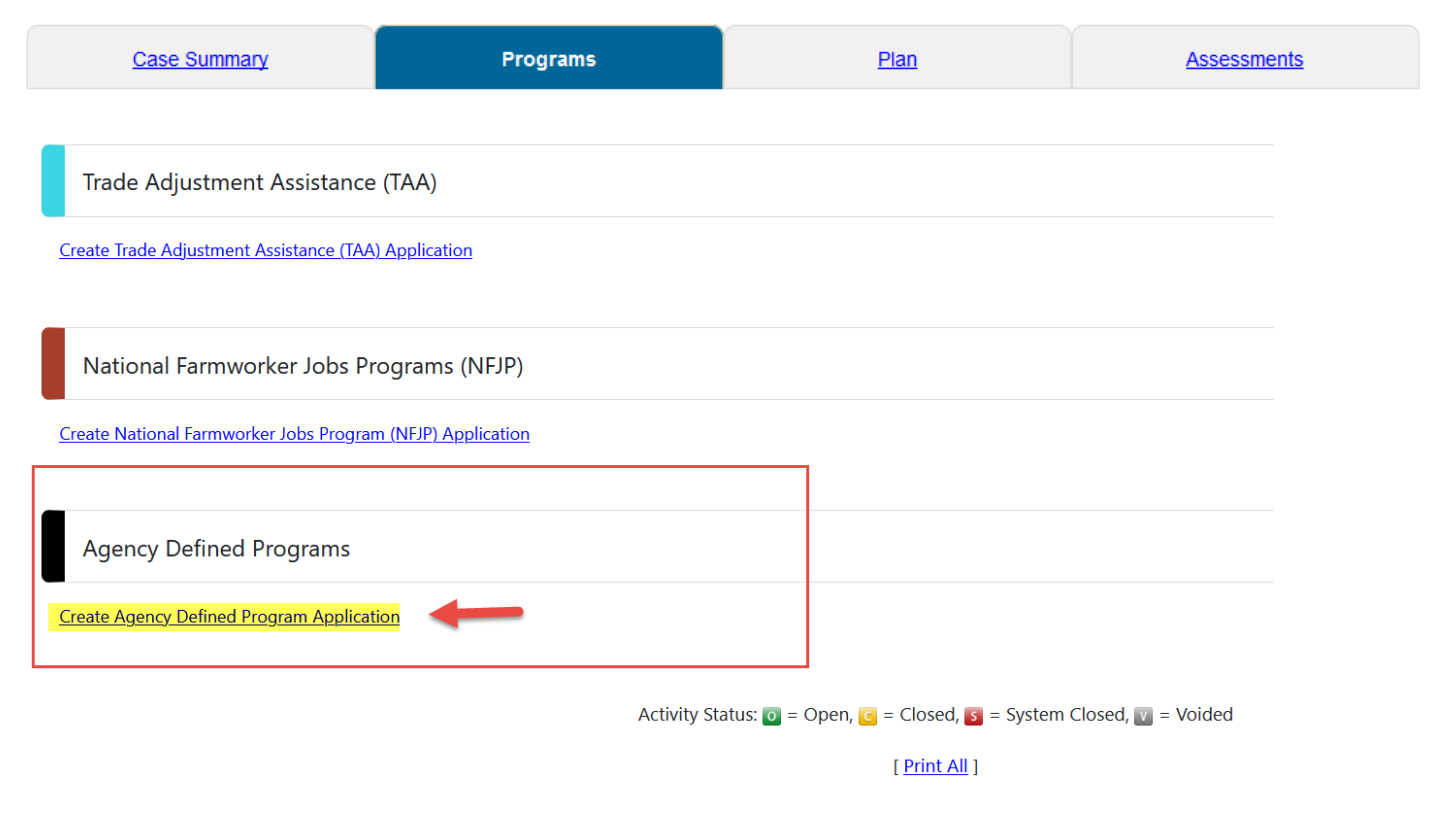

The Generic Module has a New Name – Agency Defined Programs.

### COUCES Step 1 of 4. Enter your information below. When you are finished click the *Next>>* button.

| Start                      | Contact     | Application          | <u>Staff</u>                          |
|----------------------------|-------------|----------------------|---------------------------------------|
| Page                       | Information | Questions            | Information                           |
| Indicates required fields. |             | For help click the i | nformation icon next to each section. |

| General Information                          |                             |                                                            |                                                                                                    |                             |
|----------------------------------------------|-----------------------------|------------------------------------------------------------|----------------------------------------------------------------------------------------------------|-----------------------------|
| Close Application, never Enrolled:           |                             |                                                            |                                                                                                    |                             |
| *Application Date:                           | 06/07/2021 👿 <u>Today</u>   |                                                            |                                                                                                    |                             |
| * Eligibility Date:                          | 06/07/2021 👿 <u>Today</u>   |                                                            |                                                                                                    |                             |
| *LWDB:                                       | City of Los Angeles 🔻       |                                                            |                                                                                                    |                             |
| *Office Location:                            | None Selected               |                                                            | •                                                                                                    |                             |
| Attended a Rapid Response group orientation: | 🔿 Yes 💿 No                  |                                                            |                                                                                                    |                             |
| Event Search:                                | Rapid Response Event Search |                                                            |                                                                                                    |                             |
| Rapid Response Event Number:                 |                             | ]                                                          |                                                                                                    |                             |
| * Meets Program Eligibility:                 | None Selected               | -                                                          |                                                                                                    |                             |
| <u>Exit Wizard</u>                           |                             |                                                            | << Back                                                                                              | Next >>                     |
|                                              |                             | *Office Location:                                          | None Selected                                                                                        | •                           |
| Select the correct Progra                    | am:                         | Attended a Rapid Response group<br>orientation:            | 🔿 Yes 💿 No                                                                                           |                             |
| ADF: LA: RISE Youth Aca                      | demy                        | Event Search:                                              | Rapid Response Event Search                                                                          |                             |
|                                              |                             | Rapid Response Event Number:<br>Meets Program Eligibility: | None Selected                                                                                        |                             |
|                                              |                             | <u>tit Wizard</u>                                          | AAE -Youth Work Experience Program<br>AAI -Regional LA:RISE                                          |                             |
|                                              |                             |                                                            | AAC -LA:: Rise 3.0<br>ADF -LA:RISE YOUTH Academy<br>LAS -(LAI) LA Summer Youth<br>LAR -(LAI) LA:RISE |                             |
|                                              |                             | About<br>Sign Out                                          | LAY -(LAI) Summer Youth 2016<br>LAI -(LAI) LA RISE 2.0                                               | Services<br>For Individuals |

# **Contact Information**

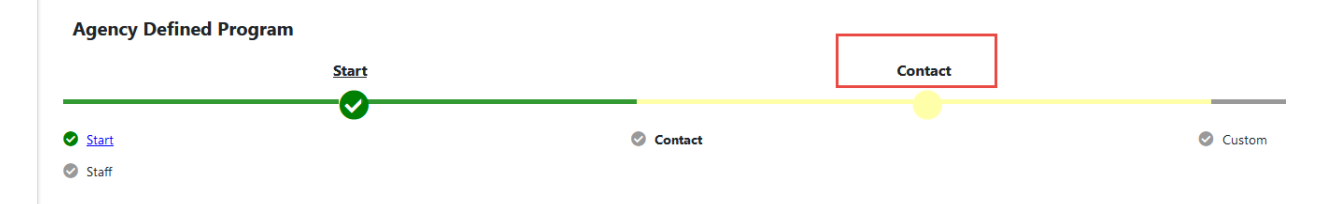

#### **Contact Information**

| First Name:                                               |  |  |
|-----------------------------------------------------------|--|--|
| Middle Initial:                                           |  |  |
| Last Name (including suffix e.g. Jr.,<br>Sr., PhD, etc.): |  |  |

#### **Residential Address**

| Address 1:             |                    |
|------------------------|--------------------|
| Address 2:             |                    |
| City:                  |                    |
| State:                 | California 🔻       |
| Zip/Postal Code:       |                    |
| County/Borough/Parish: | Los Angeles County |
| Country:               | United States      |

#### **Phone Information**

| Primary Phone Number:   |                     |   |
|-------------------------|---------------------|---|
| Ext.                    |                     |   |
| Primary Phone Type:     | Cell/Mobile Phone 🔻 |   |
| Alternate Phone Number: |                     |   |
| ēxt.                    |                     |   |
| Alternate Phone Type:   | Cell/Mobile Phone 🔻 |   |
| ax:                     |                     |   |
|                         |                     |   |
| mail Information        |                     |   |
| Primary Email:          |                     | 1 |
| Wizard                  |                     |   |

# LA RISE – Youth Academy Application Question

#### LA:RISE YOUTH Academy

LA:RISE is administered by the City of Los Angeles. The LA:RISE provides transitional employment services and supportive services and career development services to combat homelessness. The LA:RISE Youth Academy will focus on serving specifically individuals 18 to 24 years of age who are experiencing homelessness or at-risk of experiencing homelessness. Every young adult participant will be linked to education, employment, and social well-being services while permanent housing is being established to move them to a future of self-sufficiency and economic mobility. The services will include:

| I. Educational, career, and social wellbeing assessments II. Case management III. Support services and barrier removal IV. Work readiness and vocational training V. Subsidized employment VI. Job placement services *1: Registration Date: III. Today |                                              |  |
|----------------------------------------------------------------------------------------------------|----------------------------------------------|--|
| *2: Social Enterprise (SE)/Transitional                                                                                                    | O CRCD Enterprises                           |  |
| Employment Provider: (Please select                                                                                                    | O Goodwill SoCal                             |  |
| one response).                                                                                                    | O Los Angeles LGBT Center                    |  |
|                                                                                                    | Sun Valley YouthSource Center                |  |
|                                                                                                    | O West Los Angeles – UCLA YouthSource Center |  |
|                                                                                                    | O YWCA Digital Learning Academy              |  |
| *3: Partnering                                                                                                    | O Hollywood WorkSource Center                |  |
| WorkSource/YouthSource Center:                                                                                                    | O Northeast Los Angeles WorkSource Center    |  |
| (Please select one response):                                                                                                    | O Sun Valley YouthSource Center              |  |
|                                                                                                    | Vernon Central/LATTC WorkSource Center       |  |
|                                                                                                    | O West Los Angeles – UCLA YouthSource Center |  |
| *4: Date of Birth:                                                                                                    | Today                                        |  |
| * 5: Age:                                                                                                    |                                              |  |
|                                                                                                    |                                              |  |

\*6: Gender: (Please select one response):

Female

🔿 Male

- O Transgender
- O Agender
- O Aliagender
- Androgyne
- O Bigender
- Cisgender
- Prefer Not to Disclose
- O Other

7: If Other was selected above, please indicate below:

\*8: How do you self-identify? (Please select one response):

O Bi-sexual

- 🔿 Gay
- 🔘 Lesbian
- Queer/Questioning
- Straight
- Prefer Not to Disclose
- \*9: Race (Select all that apply):
- American Indian or Alaska Native
- Asian
- Black or African American
- Native Hawaiian or Other Pacific Islander
- White
- Other
  - Prefer Not to Disclose

\* 10: Ethnicity (Please select one response):

\* 11: Highest Education Level Achieved (Please select one response):

- O Hispanic or Latino
- Not Hispanic or Latino
- O Prefer Not to Disclose
- No school completed
- Primary school completed
- Middle school completed
- Some high school completed
- O HS diploma
- HS equivalency completed (GED)
- Vocational school certificate
- Associate's degree
- Bachelor's degree
- Master's degree
- O Doctorate degree
- \* 12: Do you have children in your custody under the age of 18?

\*13: Previous or Current Involvement

with the Criminal Justice System:

(Please select all that apply):

Yes No

- Arrested, not charged
  - Arrested, charges dropped/dismissed
  - Charged, acquitted/not guilty
  - Charged, convicted
  - Incarcerated in prison or jail
  - Parole
  - Probation
  - No previous history
  - Prefer not to disclose

| * 14: Currently on Probation or Parole:<br>(Please select one response): | O No                                                       |
|--------------------------------------------------------------------------|------------------------------------------------------------|
|                                                                          | <b>O</b> Yes - Adult Probation (18 & over)                 |
|                                                                          | O Yes - Youth Probation (18 & under)                       |
|                                                                          | O Yes – Parole                                             |
|                                                                          | O Prefer not to disclose                                   |
| * 15: Employment History: (Please                                        | O Currently unemployed – have not worked in past 3 months  |
| select one response):                                                    | O Currently unemployed – have not worked in past 6 months  |
|                                                                          | O Currently unemployed – have not worked in past 12 months |
|                                                                          | O Currently underemployed (20 hours or less)               |
|                                                                          | O Never been employed                                      |
| *16: Do you or anyone in your house                                      | General Relief                                             |
| currently receive public assistance                                      | CalFresh/SNAP                                              |
| from any of the following programs?<br>Please select all that apply:     | SSI or SSDI                                                |
|                                                                          | CalWORKS/TANF (Cash Assistance)                            |
|                                                                          | Unemployment compensation                                  |
|                                                                          | Veteran Benefits                                           |
|                                                                          | None None                                                  |
|                                                                          | Other                                                      |
|                                                                          |                                                            |

#### \* 17: Housing Status at Enrollment: (Please select one response):

- O Currently Homeless in shelter
- O Currently Homeless on street
- O Rapid Rehousing (time limited financial assistance)
- O At-risk of homelessness (currently unstably housed, subsidized housing or permanent supportive housing, transitional Housing, Halfway Home, Staying at someone else's apartment, room, or house)

| *18: Was a referral made to stabi | lized |
|-----------------------------------|-------|
| housing?                          |       |

| nousing:                                                                    |                                                                                                    |
|-----------------------------------------------------------------------------|----------------------------------------------------------------------------------------------------|
| 19: If Yes, indicate name of referral site or housing program.              |                                                                                                    |
| 20: Support Services Need<br>Identified: (Please select all that<br>apply): | <ul> <li>Child/Dependent Care Assistance</li> <li>Clothing Assistance</li> <li>Expungement Services</li> <li>Health Services</li> <li>Housing Assistance</li> <li>Mental Health</li> <li>Public Assistance</li> <li>Substance Abuse Treatment</li> <li>Transportation Assistance</li> <li>None</li> <li>Other</li> </ul> |
| · If Other was selected above                                               |                                                                                                    |

O Yes O No

21: If Other was selected above, please indicate below:

\*22: Receiving support services from SE or Transitional Employment Provider?

| -      |     |        |     |
|--------|-----|--------|-----|
| $\cap$ | Voc | $\cap$ | No  |
|        | 105 |        | INU |

| *23: Support Services provided by SE                       | Child/Dependent Care Assistance                     |
|------------------------------------------------------------|-----------------------------------------------------|
| or Transitional Employment                                 | Clothing Assistance                                 |
| Provider: (Please select all that apply):                  | Expungement Services                                |
|                                                            | Health Services                                     |
|                                                            | Housing Assistance                                  |
|                                                            | Mental Health                                       |
|                                                            | Substance Abuse Treatment                           |
|                                                            | Transportation Assistance                           |
|                                                            | None None                                           |
|                                                            | Other                                               |
|                                                            |                                                     |
| 24: If Other was selected above,<br>please indicate below: |                                                     |
| •                                                          |                                                     |
| *25: Enrolled in GED or in credit                          | O Yes                                               |
| recovery or basic skills remediation                       | O No                                                |
| response):                                                 | Not applicable (has HS diploma or higher education) |
| 26. If was indicate Free liment Dates                      | []                                                  |
| 26: Il yes, indicate Enrollment Date:                      | Today                                               |
| 27: If yes, indicate Completion Date:                      | Today                                               |
|                                                            |                                                     |
| *28: Enrolled in Transitional                              | O Yes O No                                          |
| Subsidized Employment?                                     |                                                     |
| *29: Hours Worked in Transitional                          | O Transitional Employment not started               |
| Subsidized Employment:                                     | O 1-100 hours                                       |
|                                                            | O 101-200 hours                                     |
|                                                            | O 201-300 hours                                     |
|                                                            | O 301-400 hours                                     |
| 30: 300 Hours of Transitional                              | Today                                               |
| Subsidized Employment Completion                           |                                                     |
| Date:                                                      |                                                     |

| * 31: Job Readiness Assessment -<br>Meets Job Readiness Standards                      | <ul> <li>Not Complete – Minimum two assessments have not been completed</li> <li>Not Pass – Assessments completed and did not pass two</li> </ul> |  |  |  |  |
|----------------------------------------------------------------------------------------|----------------------------------------------------------------------------------------------------|--|--|--|--|
| (Scored 3 or higher on TWO JRAs)<br>(Please select one response):                      | O Pass – Two assessments completed and passed both                                                                                                |  |  |  |  |
| 32: Job Readiness Standards Pass<br>Date:                                              | Today                                                                                                    |  |  |  |  |
| *33: Enrolled in a certificated<br>education or vocational skills<br>training program? | Yes No                                                                                                    |  |  |  |  |
| 34: If yes, type of certificated training program:                                     |                                                                                                    |  |  |  |  |
| *35: Enrollment Date:                                                                  | Today                                                                                                    |  |  |  |  |
| 36: Completion Date:                                                                   | Today                                                                                                    |  |  |  |  |
| *37: Housing Status at Exit: (Pleas                                                    | e O Halfway house/transitional house                                                                                                    |  |  |  |  |
| select one response):                                                                  | O Homeless in shelter                                                                                                    |  |  |  |  |
|                                                                                        | O Homeless on street                                                                                                    |  |  |  |  |
|                                                                                        | Own apartment, room or house                                                                                                    |  |  |  |  |
|                                                                                        | Rent apartment, room or house                                                                                                    |  |  |  |  |
|                                                                                        | O Staying at someone else's apartment, room or house                                                                                              |  |  |  |  |
|                                                                                        | <ul> <li>Permanent Supportive housing (subsidized rent)</li> </ul>                                                                                |  |  |  |  |
|                                                                                        | <ul> <li>Rapid Rehousing (time limited financial assistance)</li> </ul>                                                                           |  |  |  |  |
|                                                                                        | O Residential Treatment                                                                                                    |  |  |  |  |
|                                                                                        | No change in Housing Status                                                                                                    |  |  |  |  |
| *38: Active Status: Is this particip still active?                                     | ant 🔿 Yes 🔿 No                                                                                                    |  |  |  |  |
| 39: If no, indicate reason: (Pleas                                                     | e O Never enrolled in the program                                                                                                    |  |  |  |  |
| select one response):                                                                  | O Dropped the program                                                                                                    |  |  |  |  |
|                                                                                        | O Cannot reach participant                                                                                                    |  |  |  |  |
|                                                                                        | O Planned services completed                                                                                                    |  |  |  |  |

| *40: Placed in un-subsidized<br>competitive employment? | Yes No                                                                                                    |
|---------------------------------------------------------|----------------------------------------------------------------------------------------------------|
| 41: Placement Date:                                     | Today                                                                                                    |
| 42: Name of Employer:                                   |                                                                                                    |
| 43: Sector: (Please select one response):               | <ul> <li>Construction</li> <li>Film and Digital Media</li> <li>Education</li> <li>Health Care Services</li> <li>Hospitality and Tourism</li> <li>Manufacturing</li> <li>Retail</li> <li>Transportation/Logistics</li> <li>Solar</li> <li>Professional Services (financial, clerical, information, etc.)</li> <li>Other</li> </ul> |
| 44: If Other was selected above, please indicate below: |                                                                                                    |
| *45. Is this participant WIOA co-<br>enrolled?          | 🔿 Yes 🔿 No                                                                                                    |
| 46. If WIOA co-enrolled, Date of WIOA Application?      | Today                                                                                                    |

- \*47. If WIOA co-enrolled, what is the WorkSource Center or YouthSource Center?
- Canoga Park/South Valley WSC
- Pacoima/North Valley WSC
- Sun Valley WSC
- West Valley WSC
- O Boyle Heights/East WSC
- O Downtown Pico-Union WSC
- O Hollywood WSC
- O Northeast Los Angeles WSC
- O Wilshire Metro WSC
- O Harbor Gateway WSC
- South Los Angeles WSC
- O Southeast Los Angeles WSC
- O Vernon Central WSC
- Watts/Los Angeles WSC
- West Adams WSC
- West Los Angeles WSC
- South Valley Goodwill Industries
- O South LA/Exposition Park AYE
- O South LA/Crenshaw Brotherhood
  - C East S.F. Valley -El Proyecto
  - O South CRCD
  - O Harbor Pacific Gateway
  - O Northeast L.A.- Para Los Niños
  - O Central Para Los Niños
  - O West Los Angeles UCLA
  - O South L.A. Watts WLCAC
- O Boyle Heights YOM BH
- O Southeast L.A.-YO Watts
- O Central Pico Union AYE
- North S.F. Valley El Proyecto
- O Not Co-enrolled in a YSC OR WSC If Not Applicable Q's 45 should be No

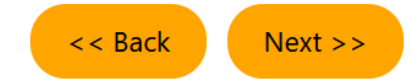

### **Staff Information**

#### Staff Attestation:

I certify that all the entries made by me are true, complete and accurate; supported by written documentation, which I have in my possession. I have checked the application against the relevant eligibility rules and this individual is eligible for the program selected. Further, I UNDERSTAND THAT ANY FRAUDULENT OR IRREGULAR ENTRIES ON THIS DOCUMENT MAY BE PUNISHABLE BY LAW (U.S. CODE - TITLE 18 - CRIMES AND CRIMINAL PROCEDURE 665. THEFT OR EMBEZZLEMENT FROM MANPOWER FUNDS, IMPROPER INDUCEMENT.), 33, Department Of Employment Services.

| * Staff Position:                                                                      | Staff 🔹                                                                                                    |  |  |  |  |  |
|----------------------------------------------------------------------------------------|----------------------------------------------------------------------------------------------------|--|--|--|--|--|
| Staff Created ID:                                                                      | 4554                                                                                                    |  |  |  |  |  |
| Date Created:                                                                          | 08/27/2019                                                                                                    |  |  |  |  |  |
| Staff Edited ID:                                                                       | 4554                                                                                                    |  |  |  |  |  |
| Date Last Edited:                                                                      | 08/27/2019                                                                                                    |  |  |  |  |  |
| Current Case Manager:                                                                  | Case currently Not Assigned to a Case Manager Assign Case Manager Assign Me NOT Required for LAI - City Enrollments                                                                                                    |  |  |  |  |  |
| Previous Case Manager:<br>Case Note:                                                   | Remove Case Manager Assignment                                                                                                    |  |  |  |  |  |
| Add a new Case Note           ID         Create                                        | Show Filter Criteria       Date       Subject                                                                                                    |  |  |  |  |  |
| Add a new Case Note       ID     Create       No data found.                           | Show Filter Criteria     ]       Date     Subject     Action                                                                                                    |  |  |  |  |  |
| Add a new Case Note         ID       Create         No data found.         Exit Wizard | Show Filter Criteria       Date     Subject     Action       << Back     Finish     Print                                                                                                    |  |  |  |  |  |
| Add a new Case Note         ID       Create         No data found.         Exit Wizard | Show Filter Criteria       Action         Date       Subject       Action         << Back       Finish       Print         Finish Application                                                                                                    |  |  |  |  |  |
| Add a new Case Note         ID       Create         No data found.                     | Show Filter Criteria     Date     Subject     Action     <     <<     Finish     Print     Finish Application     The applications have been successfully saved. Please select below where you want to go next.                                                                                            |  |  |  |  |  |
| Add a new Case Note         ID       Create         No data found.                     | Show Filter Criteria       Action         Date       Subject       Action         << Back       Finish       Print         Finish Application       Finish Application       The applications have been successfully saved. Please select below where you want to go next.          Return to Programs Tab |  |  |  |  |  |

## **Program Page**

Credentials

Exit / Outcome

| Caljobs"                                                                 | se this folder to manage applicat                                  | ion information for the selected                                                                                                    | Individual.         |
|--------------------------------------------------------------------------|--------------------------------------------------------------------|----------------------------------------------------------------------------------------------------|---------------------|
|                                                                          | [ <u>Assist an individual</u>   <u>S</u>                           | taff Services   Individual Portfolio ]                                                                                                    |                     |
|                                                                          | 🕀 🛅 My Individual Profiles 🛛 🕀 🛅 My Ind                            | ividual Plans Staff Profiles<br>General Profile<br>Case Management.<br>Case Summary<br>Programs<br>Plan<br>Assessments<br>W Report Profile | Profile             |
| <u>Case Summary</u>                                                      | Programs                                                           | <u>Plan</u>                                                                                                    | Assessments         |
| ⊕ Show Summary Tab                                                       | 05                                                                 |                                                                                                    | Dude, Arm           |
| ency Defined Programs                                                    |                                                                    |                                                                                                    | Арг                 |
| Agency Defined Program Application 5E YOUTH Academy #20738202 - Complete |                                                                    |                                                                                                    | Edit<br>Application |
| LWDB:<br>Onestop:<br>Open/Total Activities:                              | 12 - City of Los Angeles<br>2678 - 01001 Sun Valley (WSB)<br>0 / 0 | Application Date<br>Exit Date:                                                                                                    | 06/08/2021<br>N/A   |
| cation and Staff                                                         |                                                                    |                                                                                                    |                     |
| VDB: 12 - City of Los Angeles                                            |                                                                    | Onestop: 322 - 00308 Wilshire Metro Workson                                                                                                | urce Center         |
| ase Manager: N/A                                                         |                                                                    | Temporary Case Manager: N/A                                                                                                    |                     |
| Activities / Enrollments / Service                                       | 5                                                                  |                                                                                                    | 0                   |
|                                                                          |                                                                    |                                                                                                    |                     |

Click on the Activity Tab to open the box and click the link to add an activity.

0

N/A

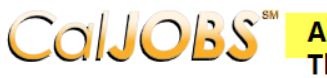

**Callobs**<sup>\*\*</sup> Activity Enrollment - General Information This page displays activity information for the specified participant.

| General<br>Information | <u>Service</u><br><u>Provider</u>         | Enrollment<br>Cost | <u>Financial</u><br><u>Aid</u>                      | Enrollment<br>Budget                                | <u>Budget</u><br><u>Planning</u> | Closure<br>Information |  |  |
|------------------------|-------------------------------------------|--------------------|-----------------------------------------------------|-----------------------------------------------------|----------------------------------|------------------------|--|--|
| Gene                   | eral Inform                               | ation              |                                                     |                                                     |                                  |                        |  |  |
| General mormation      |                                           |                    |                                                     |                                                     |                                  |                        |  |  |
| Part                   | icipant User                              | · Name: GU         | OSEPH                                               |                                                     |                                  |                        |  |  |
| Part                   | icipant Stat                              | e ID: 11           | 26                                                  |                                                     |                                  |                        |  |  |
| Last<br>MI:            | Last Name, First Name Dude, Army G<br>MI: |                    |                                                     |                                                     |                                  |                        |  |  |
| Soci                   | al Security I                             | Number: 00         | 16                                                  |                                                     |                                  |                        |  |  |
| Add                    | ress:                                     | 1<br>S             | 234 Army La<br>San Bernardin                        | ne<br>io, CA 92401                                  | ,                                | \$                     |  |  |
| Арр                    | olication Su                              | mmary:             | Program:Regio<br>Application Da<br>Eligibility Date | nal LA:RISE<br><b>te:</b> 08/27/2019<br>:08/27/2019 |                                  |                        |  |  |
| * Cus<br>Gro           | tomer Pro <u>c</u><br>up:                 | gram ADF           | - LA: RISE Yo                                       | uth Academy                                         | -                                |                        |  |  |
| * LW                   | DB:                                       |                    | City of Los Ar                                      | ngeles                                              | local region accion              | mant                   |  |  |
| * Off                  | ice Locatio                               | n:                 | 00308 Wilshir                                       | e Metro Worksour                                    | rce Center                       | <b>•</b>               |  |  |
| Age                    | ency Code S                               | Search:            | <u>Click Here</u>                                   |                                                     |                                  |                        |  |  |
| Age                    | ency Code:                                |                    |                                                     |                                                     |                                  | ]                      |  |  |

Click on the **Select Activity Code** link to select the appropriate activity for the enrollment. Make sure to include all dates for the activity.

| <u>En</u>              | rollment Information                                                          |                                                                                               |               |
|------------------------|-------------------------------------------------------------------------------|-----------------------------------------------------------------------------------------------|---------------|
| * A                    | ctivity Code:                                                                 | [Select Activity Code]                                                                        |               |
| Ρ                      | rojected Begin Date:                                                          | Add Activity Code                                                                             |               |
| A                      | ctual Begin Date:                                                             | Today.                                                                                        |               |
| ۲P                     | rojected End Date:                                                            | Today.                                                                                        |               |
| ð Select a<br>👜 traini | n Item - Google Chrome<br>ngsc2.geosolinc.com/vos06000000/vosnet/programs/enr | - II X<br>Iment/enrolfisklatelct.ac. Q                                                        |               |
| Activit<br>Code        | ty Activity Title                                                             | Provider Type                                                                                 |               |
| 101                    | Orientation                                                                   | PS - Office Services Select the designated                                                    | Activity      |
| 105                    | Job Finding Club                                                              | PS - Office Services                                                                          | NV VI         |
| 110                    | Attended Rapid Response                                                       | PS - Office Services                                                                          | · <b>·</b> ·· |
| 112                    | Job Fair                                                                      | PS - Office Services                                                                          |               |
| 115                    | Resume Preparation Assistance                                                 | PS - Office Services                                                                          |               |
| 125                    | Job Search and Placement<br>Assistance                                        | PS - Office Services                                                                          |               |
| 180                    | Support Service: Child/Dependent                                              | SS - Child Care                                                                               |               |
|                        | Staff Information                                                             |                                                                                               | 8             |
|                        | Staff ID:                                                                     | 4554                                                                                          |               |
|                        | * Position:                                                                   | Staff 🗨                                                                                       |               |
|                        | Current Case Manager:                                                         | Case currently Not Assigned to a Case Manager<br>Assign Case Manager                          |               |
|                        | Previous Case Manager:                                                        | Assign Me<br>Remove Case Manager Assignment                                                   |               |
|                        | Comments:                                                                     | <i>i</i> ,                                                                                    |               |
|                        | Case Not                                                                      | ID         Greate Date         Subject         Action           No data found. </td <td></td> |               |
|                        | r foit More                                                                   | Next >>                                                                                       |               |

#### **Activity Closure Information** <u>General</u> Informatio <u>Service</u> Provider Enrollment Cost Closure Information Financia Aid Enrollmer Budget **Closure Information** A Enrollment Summary: NIOA Applicat WIOA Application ID<del>: 1754471</del>1 Activity Code: 105 - Job Finding Club Last Activity Date: fy this field Completion Code: Case Notes: Add a new Case Note | Show Filter Criteria ] Create Da No data fo << Back Finish Delete Exit Wizard **Program Page** CalJOBS<sup>-</sup> Use this folder to manage application information for the selected Individual. [ Assist an individual | Staff Services | Individual Portfolio ] 🛨 🛅 <u>Staff Profiles</u> 🕀 🗂 My Individual Profiles 🛛 🕀 🗂 My Individual Plans Case Summary Programs <u>Plan</u> ow Summary Tabs Filter Activities: Closed 🖌 Open Agency Defined Programs Apps: 1 Create Agency Defined Program Application 1 🗗 🔽 LA:RISE YOUTH Academy #20738202 - Complete + LWDB: 12 - City of Los Angeles Application Date 06/08/2021 Onestop: 2678 - 01001 Sun Valley (WSB) Exit Date: N/A Open/Total Activities: 0/0

#### At this point, the LA RISE Youth Academy Application has been completed.

### **Sample Activity Codes**

| Status     | Activity / Provider                                                             | Actions | Funding / Grant             | Projected Begin Date | Actual Begin Date | Projected End Date | Actual End Date                       |
|------------|---------------------------------------------------------------------------------|---------|-----------------------------|----------------------|-------------------|--------------------|---------------------------------------|
| C          | <u>105 - Job Finding Club</u><br>No Provider Information                        | W       | LA RISE<br>Youth<br>Academy | 02/14/2018           | 02/14/2018        | 12/31/2018         | 05/23/2018<br>Unsuccessful Completion |
| C          | <u>115 - Resume Preparation</u><br><u>Assistance</u><br>No Provider Information | W       | LA RISE<br>Youth<br>Academy | 02/14/2018           | 02/14/2018        | 02/14/2018         | 02/14/2018<br>Successful Completion   |
| C          | <u>102 - Initial Assessment</u><br>No Provider Information                      | w       | LA RISE<br>Youth<br>Academy | 02/14/2018           | 02/14/2018        | 02/14/2018         | 02/14/2018<br>Successful Completion   |
| C          | <u>101 - Orientation</u><br>No Provider Information                             | W       | LA RISE<br>Youth<br>Academy | 02/09/2018           | 02/09/2018        | 02/09/2018         | 02/09/2018<br>Successful Completion   |
| Rows: 10 - |                                                                                 |         |                             |                      |                   |                    |                                       |

The activity codes above are a sample of services. These may not be the exact activity codes required for the LA RISE Youth Academy Program. To view the required services, refer to the LA RISE Youth Academy Activity Codes.

### **Closure Tab**

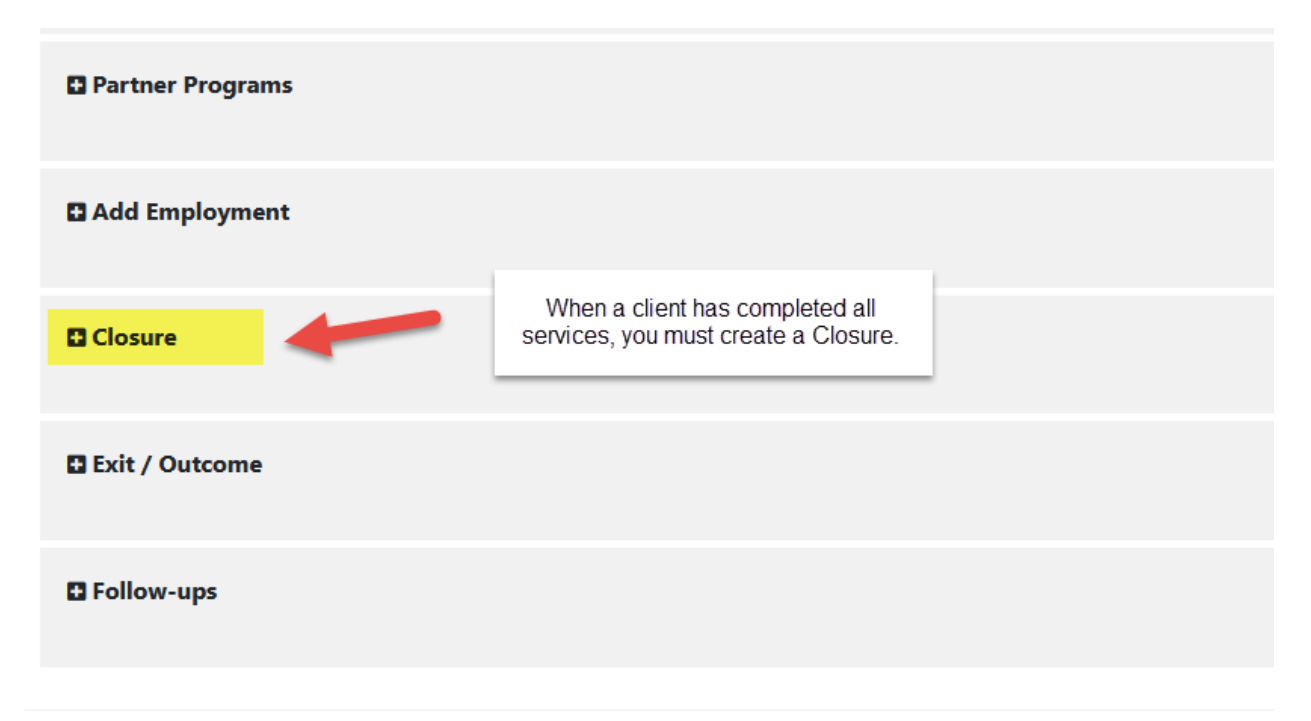

The Closure tab is the final form that will need to be entered once the client has completed the program.